## INSTRUCTIONS TO FILL OUT SAE GRANT APPLICATION

- 1. Log into your AET account.
- 2. Click on Reports.
- 3. Click Degree/Application Manager

4. Under the Start a new application by choosing from this dropdown menu: choose SAE Grant Application, then click ADD NEW!

5. Click the blue application link association with you SAE Grant Application. You can apply for more than 1 SAE Grant application.

6. Follow all the instructions on the page. Please let Mrs. Gibbs, Ms. Hartman or Mr. Lux know you are applying for a grant. A parent/guardian and an Ag Teacher will need to approve your application.

## \*\*\*\*TIPS\*\*\*\*TIPS\*\*\*\*TIPS\*\*\*\*

- Use the rubric as you fill out your application, it will help you be successful.
- Think outside of the box when applying for grants, don't just think of showing animals as an SAE, almost anything related to Agriculture in some way can be made into an SAE. The only limit is your imagination.
- Read the descriptions of the grants, they may also give you some ideas.
- Don't be afraid to try. A \$1,000 may be just what you need to start a project or finish a project.